# Mit 3 einfachen Schritten zum Online-Lernen

## **Registrierung mit dem Browser**

- 1. Geben Sie www.click-learn.de in Ihren Browser ein und wählen Sie "Login für Fahrschüler".
- Klicken Sie auf "Registrieren" und geben Sie Ihre Daten und Ihren Lizenzcode ein. Bestätigen Sie die Eingabe des Lizenzcodes mit einem Klick auf "Prüfen". Liegt Ihnen ein Fahrschulcode vor, können Sie diesen in das dafür vorgesehene Feld eintragen. Akzeptieren Sie abschließend noch die Datenschutzbestimmungen.
- Die Registrierung wird mit einem Klick auf "Senden" bestätigt.
  Sie können sich dann mit Ihrem Benutzernamen und Ihrem Passwort im Browser und in der App einloggen.

## Registrierung mit der 360° online-App

- 1. Laden Sie die 360° online-App für Android über Google Play herunter (für iOS muss die Registrierung über den Browser erfolgen).
- Tippen Sie auf "Registrieren", nachdem Sie die App geöffnet haben und geben Sie Ihre Daten und Ihren Lizenzcode ein. Tippen Sie nach der Eingabe Ihres Lizenzcodes auf "Prüfen". Liegt Ihnen ein Fahrschulcode vor, können Sie diesen in das dafür vorgesehene Feld eintragen. Akzeptieren Sie abschließend noch die Datenschutzbestimmungen.
- Nachdem Sie die Registrierung bestätigt haben, werden Sie automatisch angemeldet. Mit Ihrem Benutzernamen und Ihrem Passwort können Sie sich dann auch im Browser einloggen.

### Jetzt herunterladen und lernen:

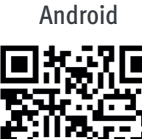

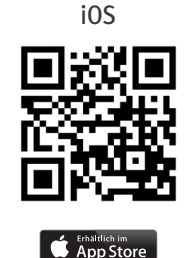

▶ Google pla

© DEGENER Verlag GmbH, Hannover

### Hinweise:

- Sowohl der Benutzername als auch das Passwort müssen jeweils mindestens 6 Zeichen lang sein. Beides ist frei wählbar, der Benutzername allerdings muss einmalig sein.
- Der Lizenzcode enthält ausschließlich die folgenden Zeichen:

Zahlen: 12345690 Buchstaben: ABCDEFMP

- Der Fahrschulcode ist keine Pflichtangabe. Haben Sie von Ihrer Fahrschule keinen Fahrschulcode erhalten, lassen Sie das Feld "Fahrschulcode" frei und schließen Sie die Registrierung ab.
- Sollten Sie Ihre Zugangsdaten einmal vergessen haben, klicken Sie einfach auf "Zugangsdaten vergessen". Unter Angabe Ihres Lizenzcodes können Sie Ihr Passwort ändern und Ihren Benutzernamen einsehen.

## Hinweismeldungen, die erscheinen können:

- "Es sind nicht alle Felder gefüllt."
  Mindestens ein erforderliches Feld wurde nicht ausgefüllt, bitte ergänzen Sie Ihre Eingaben.
  Diese Meldung erscheint auch, wenn der eingegebene Fahrschulcode nicht gültig ist, korrigieren Sie Ihre Eingabe.
- "Der angegebene Benutzername wird schon verwendet."
  Der Benutzername ist frei wählbar, allerdings muss er einmalig sein.
  Erscheint diese Meldung, verwendet ein anderer Schüler bereits denselben Benutzernamen.
  Bestätigen Sie die Meldung mit "OK" und ändern Sie den Benutzernamen.
- "Die Lizenz ist ungültig."

Erscheint diese Meldung, ist der Lizenzcode nicht korrekt. Bitte prüfen Sie in diesem Fall, ob Sie alle Zeichen des Lizenzcodes richtig eingegeben haben. Bestätigen Sie diese Meldung mit "OK" und ändern Sie den Lizenzcode entsprechend ab.

• "Die Lizenz wird schon verwendet."

Diese Meldung erscheint, wenn der Lizenzcode bereits registriert wurde. Sehr wahrscheinlich haben Sie den Lizenzcode bereits für sich registriert. Wenn Sie sich nicht mehr an Ihre Zugangsdaten erinnern können, setzen Sie das Passwort einfach über "Zugangsdaten vergessen" zurück.

- "Das Kennwort muss mindestens 6 Zeichen lang sein." Sie haben ein zu kurzes Passwort eingegeben, es muss mindestens 6 Zeichen haben.
- "Die Wiederholung des Kennworts stimmt nicht überein." Das Passwort muss zwei Mal eingegeben werden. Erscheint diese Meldung, stimmen die beiden eingegebenen Passwörter nicht überein. Korrigieren Sie bitte Ihre Eingabe.
- "Bitte akzeptieren Sie die Nutzungsbedingungen und die Datenschutzbestimmungen." Am Ende des Registrierungsformulars befindet sich eine Checkbox für die Nutzungsbedingungen und Datenschutzbestimmungen. Hier müssen Sie den Haken in das Kästchen setzen, bevor Sie die Registrierung abschließen können.